**CSIS 572** 

## WINDOWS 7: CHANGING THE VIEW OF ITEMS IN A FOLDER WINDOW

You can change the view of items in a window. The view you select determines the way files and folders will appear in the window. Click on the View Menu to change your view or click on the view button arrow on the Toolbar.

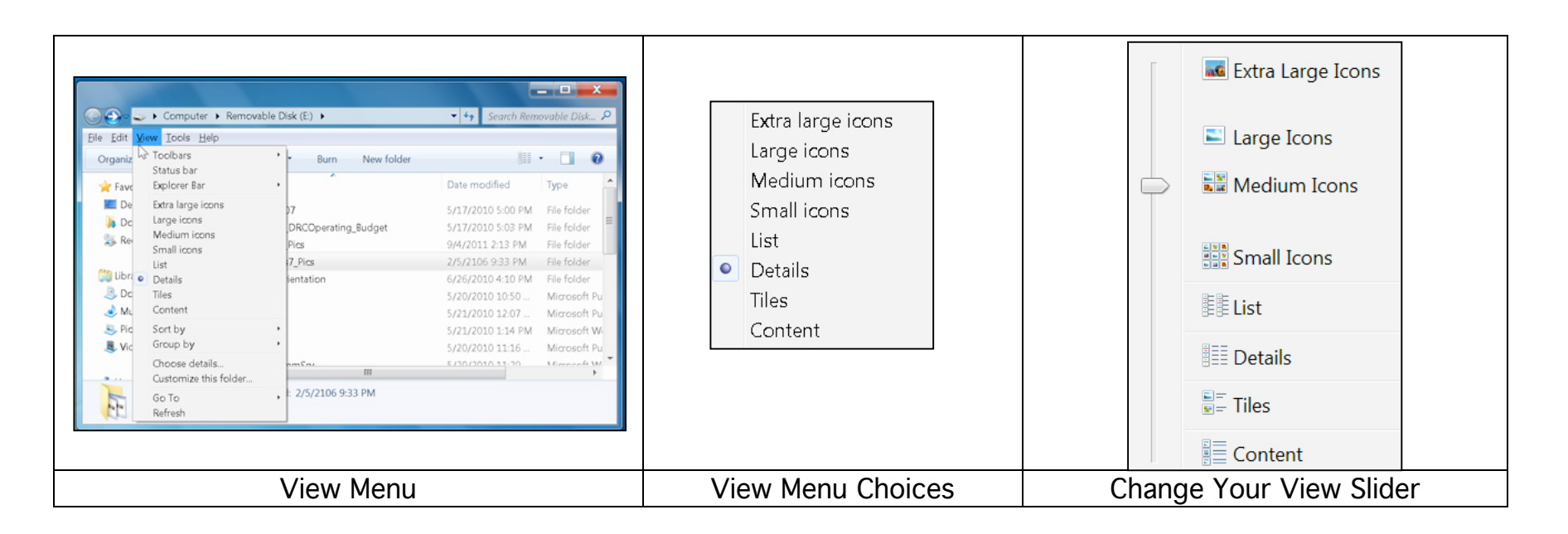

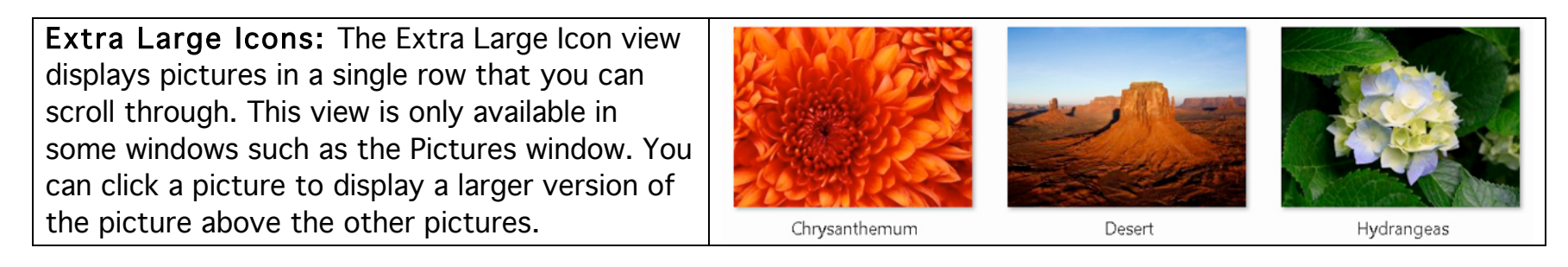

| Large or Mediu<br>miniature versior<br>files. If a miniatu<br>icon is displayed<br>document.                                  | Im: The Large and<br>n of each picture an<br>re version of a file o<br>to indicate the typ                 | Medium views display a<br>d some other types of<br>cannot be shown, an<br>e of file, such as a Word |         | Large                         | M                                            | edium<br>Koala                                                        | Sample                             |
|----------------------------------------------------------------------------------------------------|----------------------------------------------------------------------------------------------------|----------------------------------------------------------------------------------------------------|---------|-------------------------------|----------------------------------------------|-----------------------------------------------------------------------|------------------------------------|
| <b>Icons:</b> The Icons view displays items as small icons with the file name appearing next to each icon.                    |                                                                                                    |                                                                                                    |         | E Chrysanthemum               |                                              |                                                                       | ► Desert<br>► Jellyfish            |
| List: The List view<br>in a list. This view<br>item in a long list<br>alphabetically.<br>Details: The De<br>items were last o | ew displays items a<br>w is useful if you wa<br>t of items. This view<br>tails view displays i<br>changed. | s small icons arranged<br>ant to find a particular<br>v arranges the items                          | em, inc | luding the r                  | E Ligh<br>Fen<br>Pres<br>Sam<br>Sam<br>Tulip | ithouse<br>guins<br>sentation-Jane<br>ople<br>os<br><b>Size, type</b> | and date the                       |
|                                                                                                    | Name                                                                                                    | Date                                                                                                | Tags    | Size                          |                                              | Rating                                                                |                                    |
|                                                                                                    | 🔄 Chrysanthemum                                                                                            | 3/14/2008 1:59 PM                                                                                   |         |                               | 859 KB                                       | ***                                                                   |                                    |
|                                                                                                    | 🔛 Desert                                                                                                   | 3/14/2008 1:59 PM                                                                                   |         |                               | 827 KB                                       | 2 2 2 2 2                                                             |                                    |
|                                                                                                    | 📔 Hydrangeas                                                                                               | 3/24/2008 4:41 PM                                                                                   |         |                               | 582 KB                                       | ☆ <b>☆ ☆ ☆</b>                                                        |                                    |
| Tiles: The Tiles<br>displays informat<br>name. You can so<br>that each item d                                                 | view displays items<br>tion about each iter<br>ort the items to cha<br>isplays.                            | as medium icons and<br>n below the item's file<br>ange the information                              |         | Koala<br>JPEG image<br>762 KB |                                              |                                                                       | Lighthouse<br>JPEG image<br>548 KB |

**Content:** The Content view displays items in a vertical list that includes the program icon, the date the file was last modified, the file size, and other properties such as author names or tags.

| Hydrangeas | Date taken: <b>3/24/2008 4:41 PM</b><br>Size: <b>581 KB</b>  |
|------------|--------------------------------------------------------------|
| Jellyfish  | Date taken: 2/11/2008 11:32 AM<br>Size: 757 KB               |
| Koala      | Date taken: <b>2/11/2008 11:32 AM</b><br>Size: <b>762 KB</b> |